Hướng dẫn sử dụng Bảng giá đặt lệnh

## HƯỚNG DẪN ĐĂNG NHẬP BẢNG GIÁ AIS

## 1. Hướng dẫn đăng nhập

Nhấn vào nút At lệnh

và điền các thông tin trong khung đăng nhập:

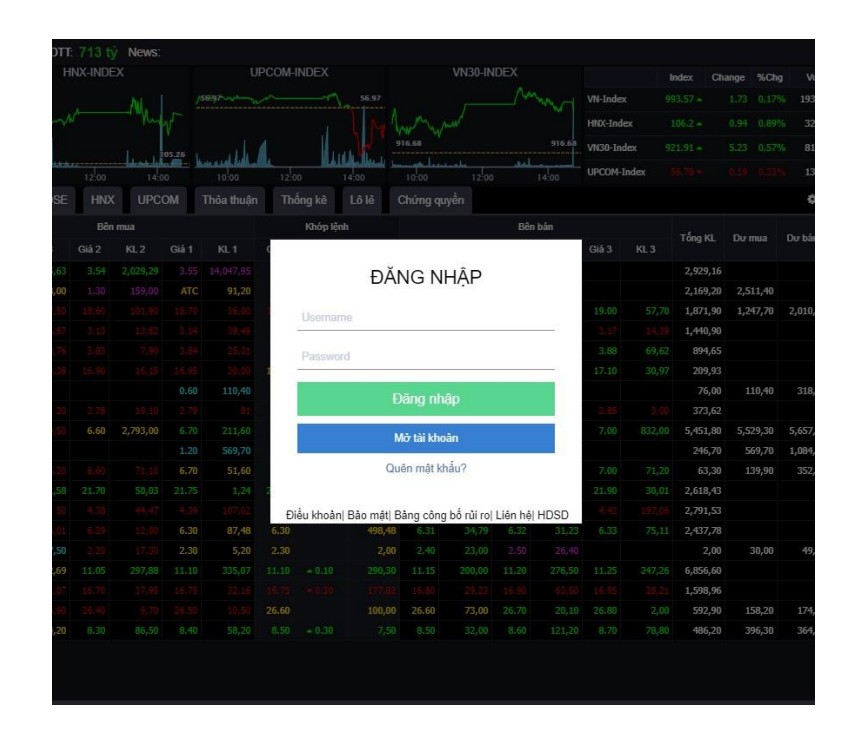

- Username: STK đăng nhập của khách hàng tại AIS bao gồm 6 ký tự số. VD: Nếu tài khoản của khách hàng là 118C012345,
  khách hàng nhập 012345
- Password: Mật khẩu đăng nhập của khách hàng tại AIS
- Click vào nút
  Dăng nhập
  để truy cập tài khoản.

## 2. Quên mật khẩu

Khách hàng quên mật khẩu có thể lấy mật khẩu mới bằng cách nhấn vào nút 🔒 Quên mật khẩu? tại màn hình đăng nhập chính.

- Bước 1: Nhấn vào nút 
   <sup>Quên mật khẩu?</sup> tại màn hình đăng nhập chính
- Bước 2: Màn hình quên mật khẩu hiện ra, khách hàng nhập các thông tin:
  - Số tài khoản: Số tài khoản của khách hàng tại AIS, là 6 số cuối của tài khoản,
    ví dụ: 033213
  - Số chứng minh nhân dân: Số chứng minh nhân dân khách hàng đăng ký với AIS
  - Địa chỉ email: địa chỉ email khách hàng đã đăng ký với AIS
  - Nhập ký tự trong ảnh: Chuỗi ký tự hiển thị trong hình chữ nhật.
  - Bước 3: Click vào nút
- Bước 4: Chuyển sang màn hình xác nhận với thông báo Mã giao dịch (OTP) đã được gửi đến điện thoại của quý khách. Khách hàng nhập số xác thực OTP và

bấm nút XÁC NHẬN. Thực hiện thành công, hệ thống sẽ hiện thông báo đã gửi mật khẩu đăng nhập mới vào Email của khách hàng.

|        | Quen mặt khâu     |
|--------|-------------------|
| Số tải | khoản             |
| Số chí | ứng minh nhân dân |
| Địa ch | i email           |
| Nhập l | ký tự trong ảnh   |
| r A    | °c <sup>∨ </sup>  |
|        | ТІЕ́Р ТŲС         |
|        | QUAY LẠI          |

GIAL I